To access E-commerce go to the dedicated page from the company website by clicking on the menu item 'E-commerce' at https://www.gaiaenergy.it/en/ecommerce-en-2/

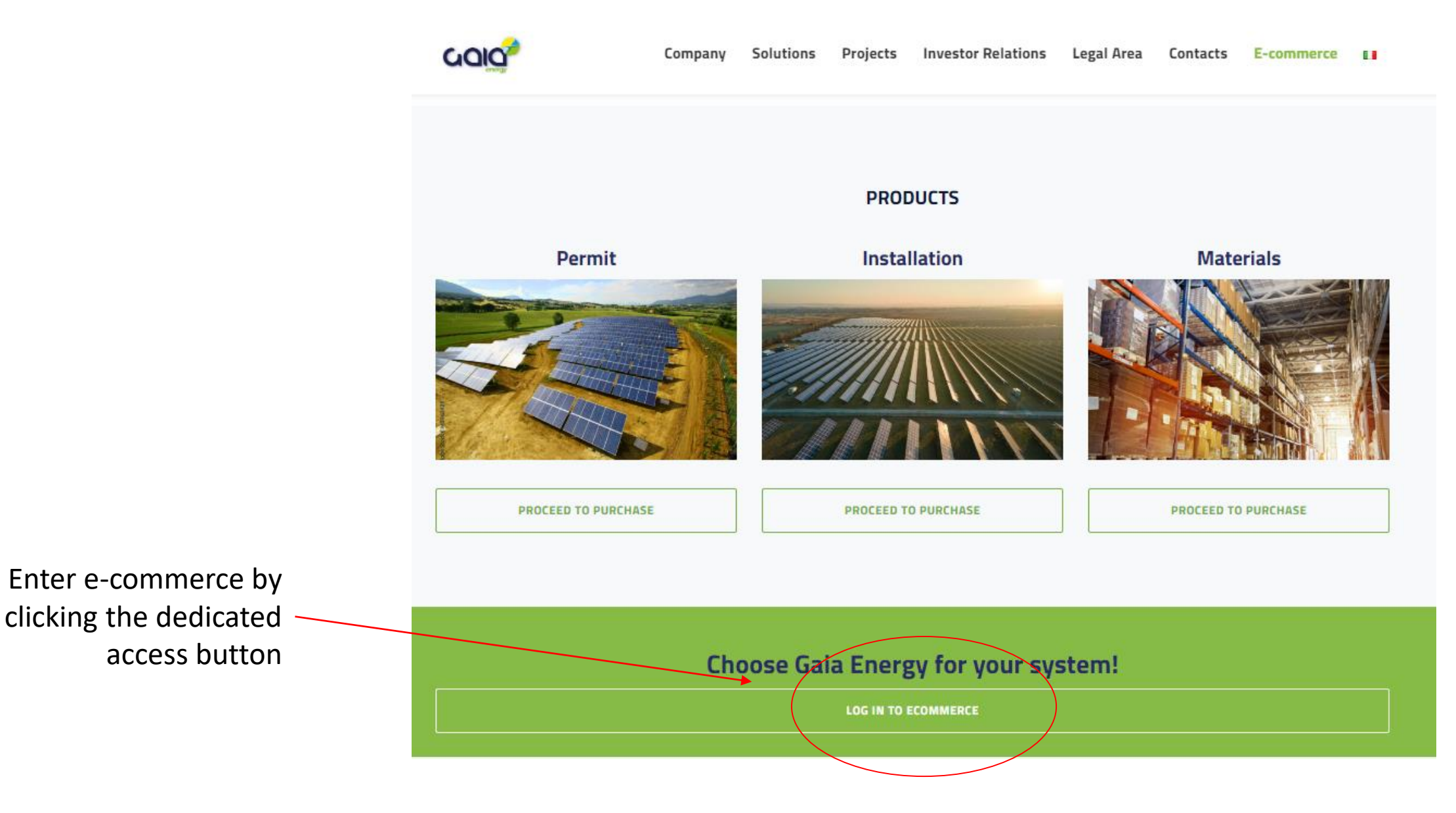

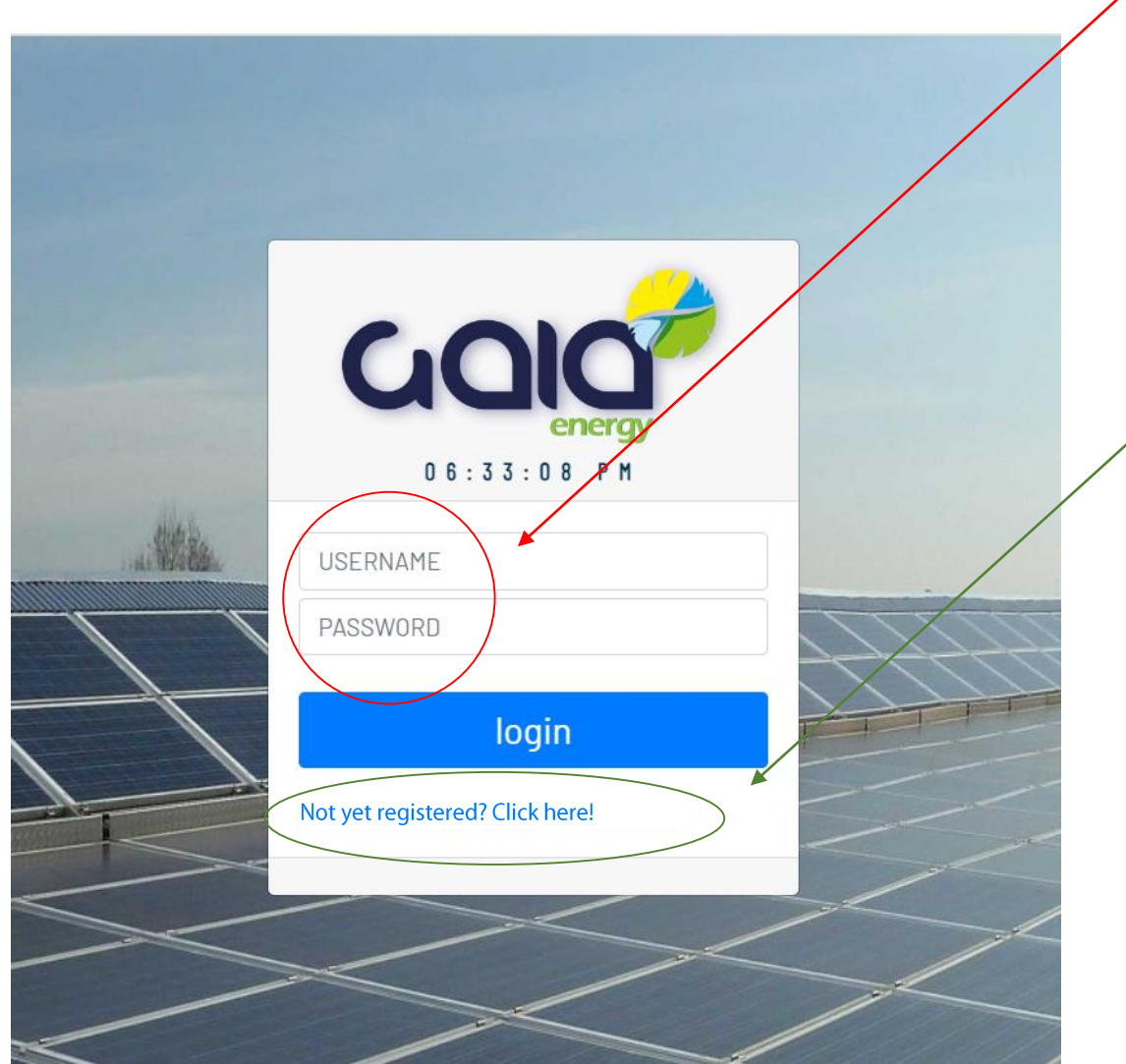

On the authentication page for login enter **Username** and **Password** that you have been provided or **Register** 

To request registration and login data new user click on the link 'Not yet registered? Click here!' to reach the dedicated form and send your request

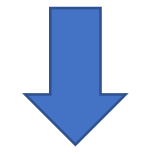

After authentication, on the e-commerce home screen you will find the summary information of the registered Customer Master and the **Menu of actions** to be taken.

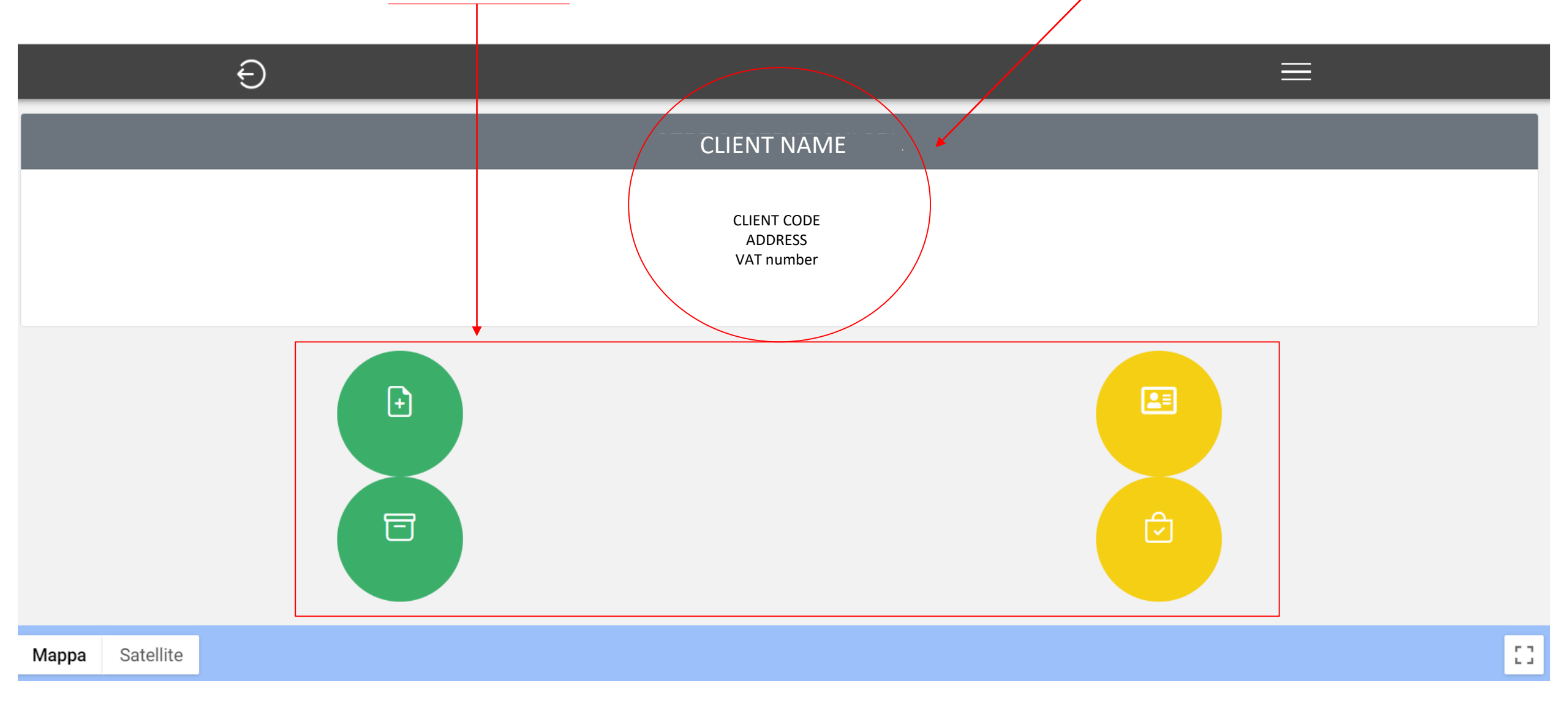

## Label New Order

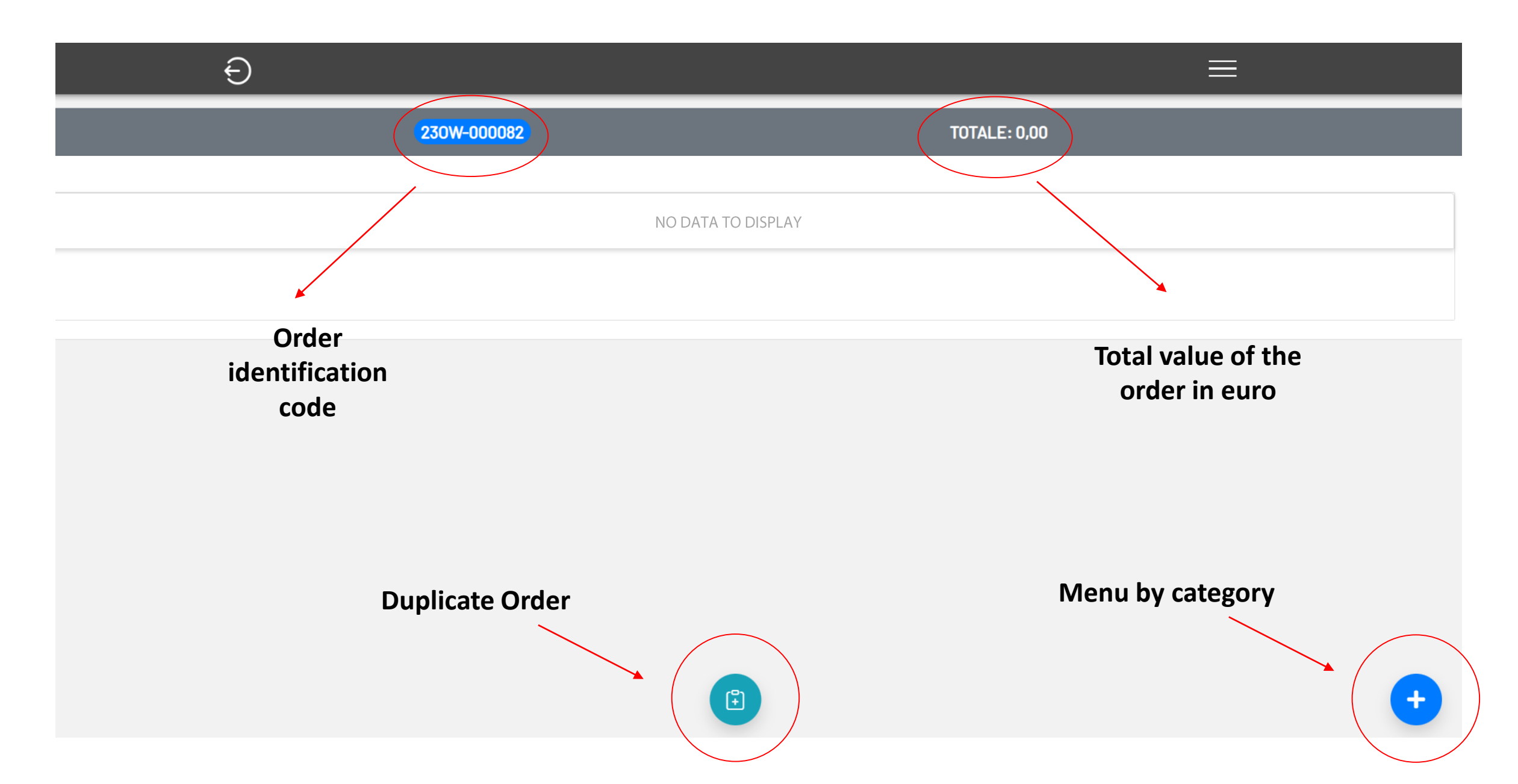

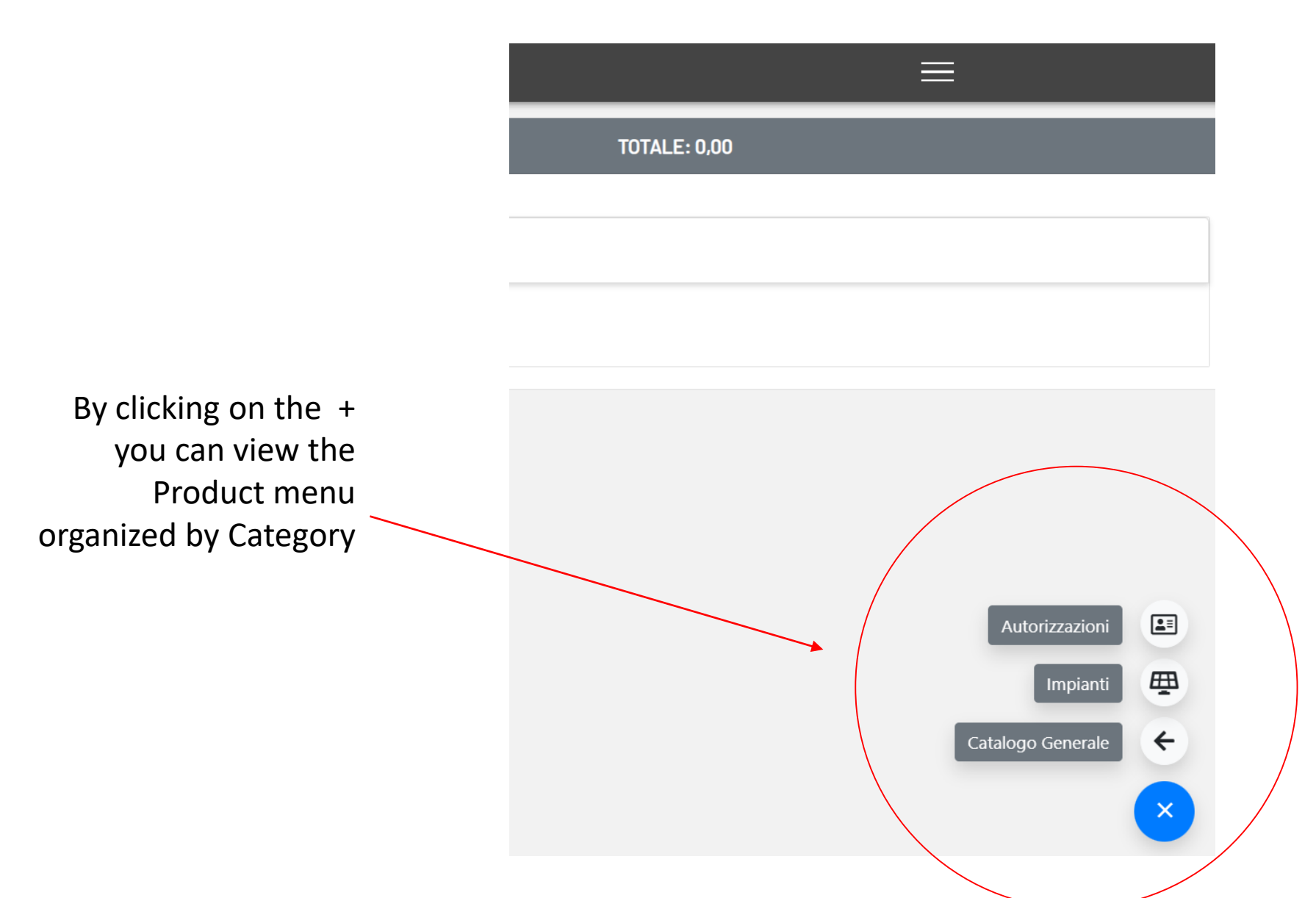

By selecting the 'Permissions' category you can access the screen with a list of available products

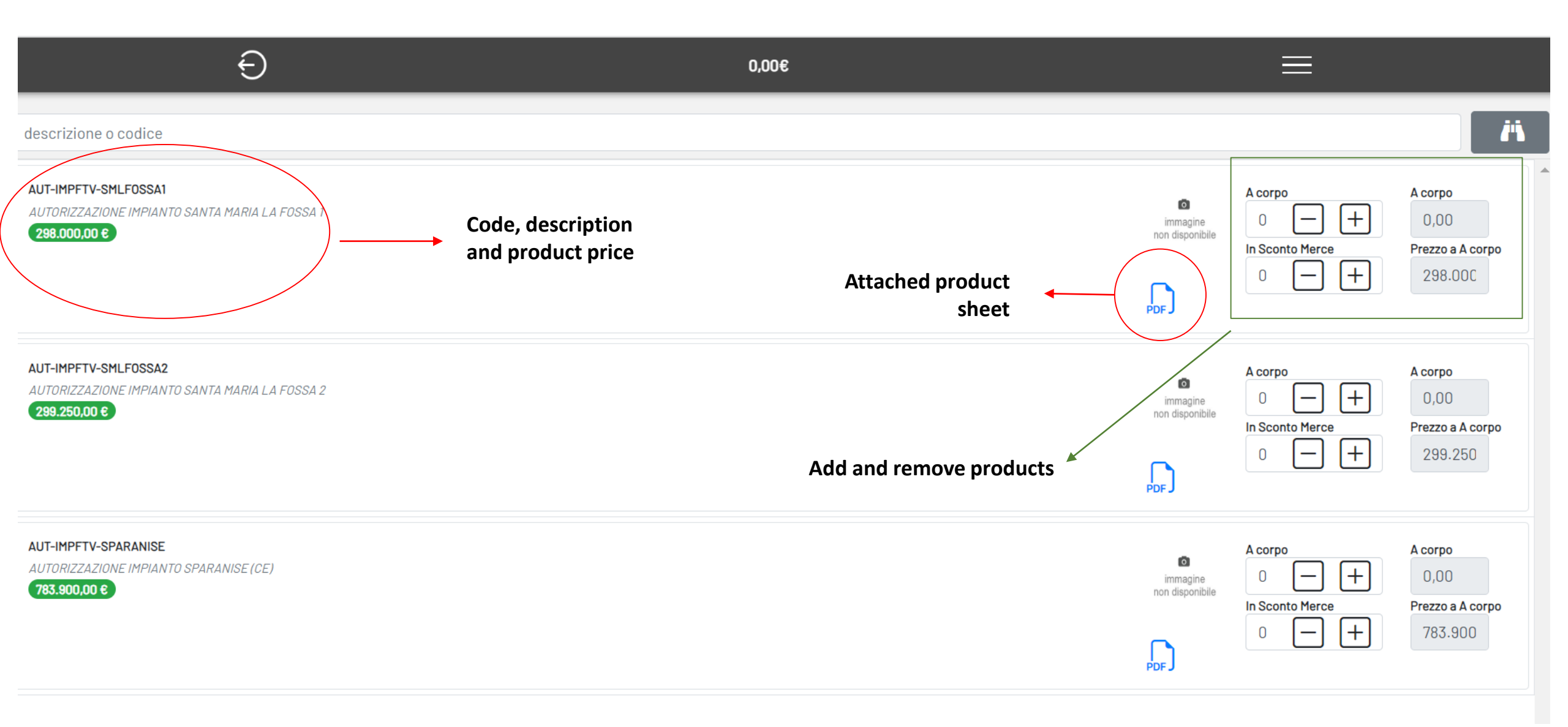

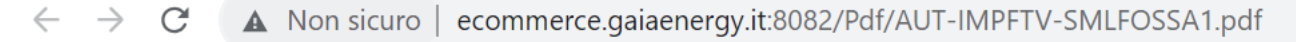

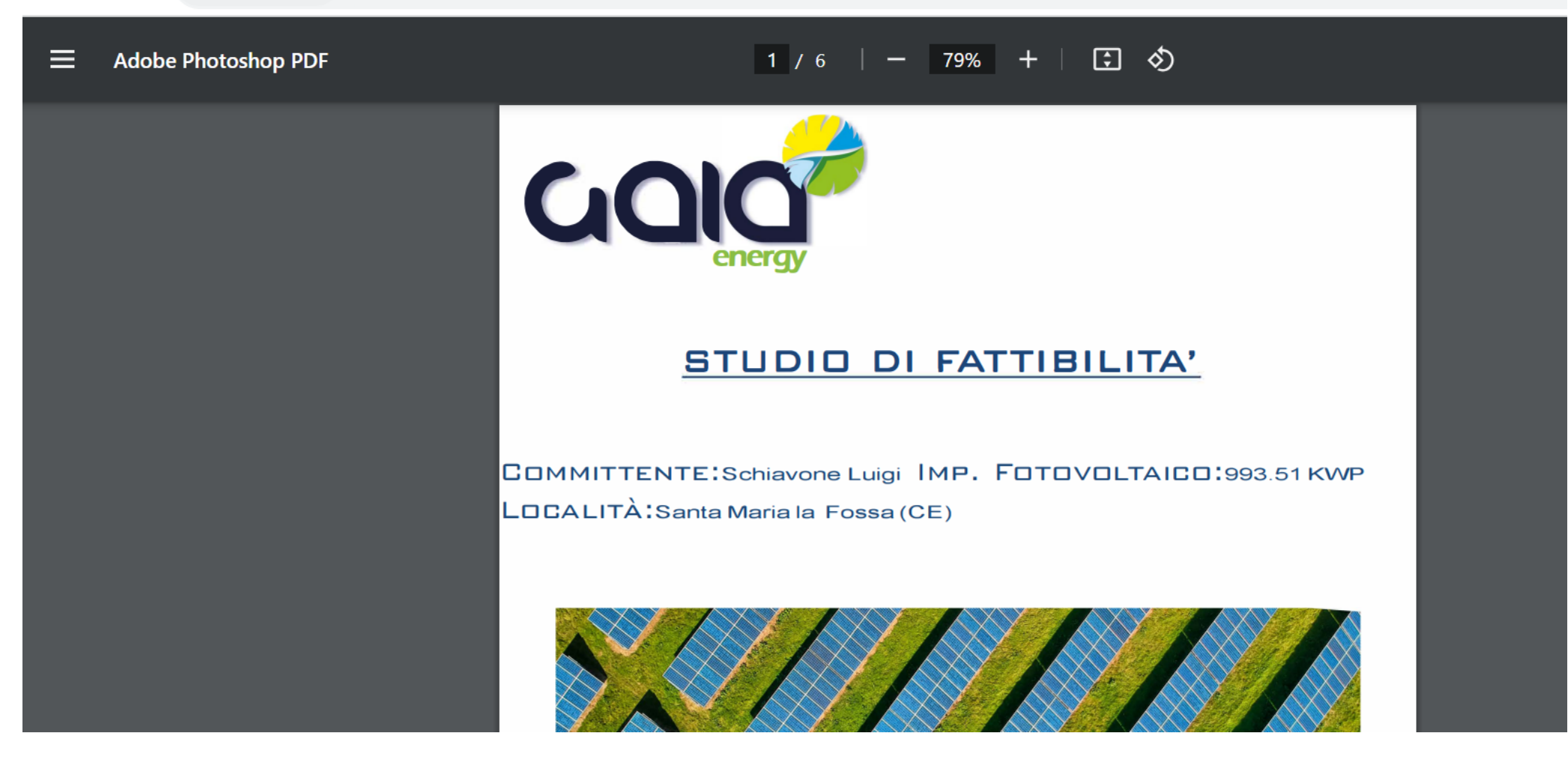

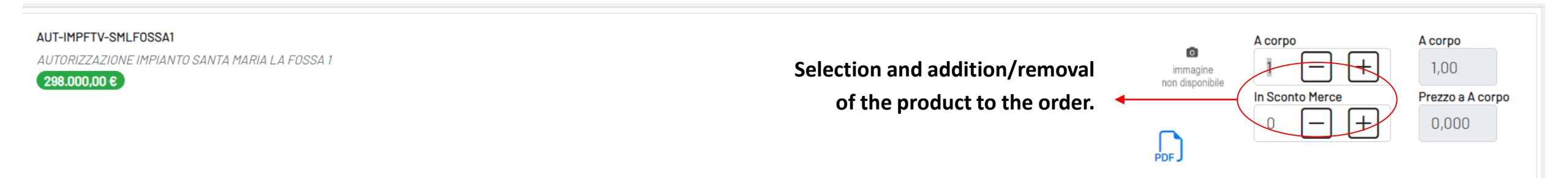

## Order update with details of each product and total in euro

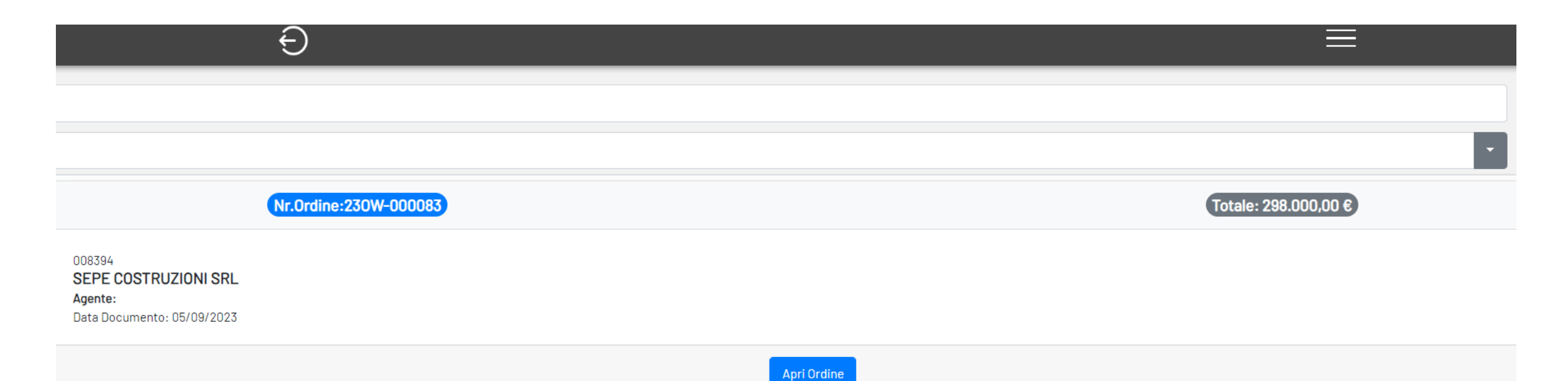

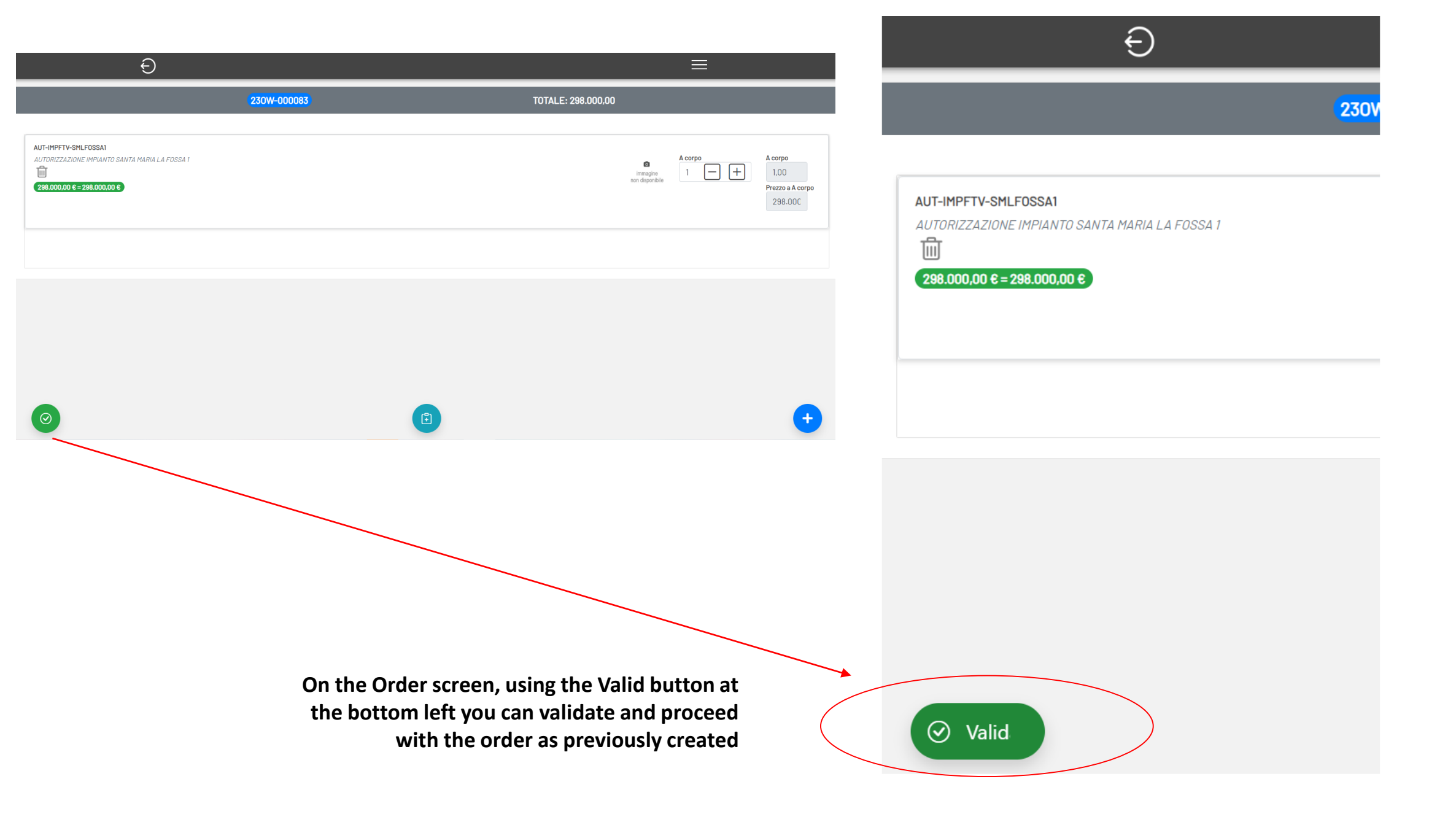